To reserve space in the MMM studio, follow these steps:

- 1) Open **Outlook** and click on the **Calendar** icon. Then click on the **Meeting** button.
- 2) Begin typing the room name you wish to reserve in the **To:** field

There are 6 reservable rooms (see preview below of how they appear in Outlook): Kellogg Ford MMM Conf Rm 1.330 Kellogg Ford MMM Group Rm 1.315 Kellogg Ford MMM Group Rm 1.319 Ford Breakout Room 1.321 Ford Breakout Room 1.325 MMM 1.327

## Directory

| Kellogg Ford MMM Conf Rm | RM-KSM-FordMMM1330@e |
|--------------------------|----------------------|
| Kellogg Ford MMM Group R | RM-KSM-FordMMM1315@e |
| Kellogg Ford MMM Group R | RM-KSM-FordMMM1319@e |

 Click on the desired room name and it will populate the To: field and Location: field Once the meeting is created, with the accurate time and date details, send it to the room (see example below)

|             | v ∝ 🖁                                       | Untitled - Meeting                                                   |            |  |
|-------------|---------------------------------------------|----------------------------------------------------------------------|------------|--|
| Organizer   | Meeting                                     |                                                                      | <b>∵ ^</b> |  |
| Send Cancel | Appointment Scheduling New                  | Reply Berninder: 15 Minutes Becurrence Request Allow Room Time Zones | •          |  |
|             | Email                                       | All Responses Proposal Finder                                        |            |  |
| From:       | Northwestern (Victoria Williams)            | \$                                                                   |            |  |
| To:         | Kellogg Ford MMM Group Rm 1                 | -315 (6)                                                             |            |  |
| Subject:    |                                             |                                                                      |            |  |
| Location:   | n: kellogg ford                             |                                                                      |            |  |
| Starts:     | Starts: 16/ 2017 📼 12:00 DM 💫 All day event |                                                                      |            |  |
| Ends:       | Directory                                   |                                                                      |            |  |
|             | Kellogg Ford MMM Conf Rm                    | RM-KSM-FordMMM1330@e                                                 |            |  |
|             | Kellogg Ford MMM Group R                    | RM-KSM-FordMMM1315@e                                                 |            |  |
|             | Kellogg Ford MMM Group R                    | RM-KSM-FordMMM1319@e                                                 |            |  |

- 4) For rooms 1.330, 1.315, & 1.319, the reservation will be accepted or declined immediately, based on availability. You will receive an email confirming or declining the request. For rooms 1.321, 1.325, & 1.327, the reservation will be routed to a MMM staff member for approval. You will receive an email confirming or declining the request after it has been reviewed.
- 5) If you are unable to pull the rooms up in Outlook when creating a meeting, or if you are experiencing other technical difficulties, please let a MMM staff member know and they will work with you to resolve the issue.